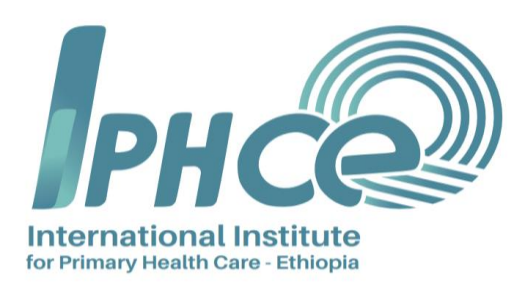

# Integrated Library Management System

# **Online Public Access Catalog (OPAC) User Manual**

**IPHC-E Resource Center** 

May 2021

# Table of contents

| <ol> <li>OPAC (Online Public Access Catalog)</li></ol>                                                                                                    | ١. | Introduction                        | 2 |
|----------------------------------------------------------------------------------------------------|----|-------------------------------------|---|
| 2.1 What is OPAC?       .2         2.2 How to Access OPAC?       .2         2.3 Basic Search       .3         2.4 Advanced Searching       .4         2.5 Item Availability information       .6         2.6 Filters       .6 | 2. | OPAC (Online Public Access Catalog) | 2 |
| <ul> <li>2.2 How to Access OPAC?</li> <li>2.3 Basic Search</li> <li>2.4 Advanced Searching</li> <li>2.5 Item Availability information</li> <li>6</li> <li>2.6 Filters</li> </ul>                                              |    | 2.1 What is OPAC?                   | 2 |
| <ul> <li>2.3 Basic Search</li></ul>                                                                                                    |    | 2.2 How to Access OPAC?             | 2 |
| <ul> <li>2.4 Advanced Searching</li></ul>                                                                                                    |    | 2.3 Basic Search                    | 3 |
| <ul><li>2.5 Item Availability information</li></ul>                                                                                                    |    | 2.4 Advanced Searching              | 4 |
| 2.6 Filters                                                                                                    |    | 2.5 Item Availability information   | 6 |
|                                                                                                    |    | 2.6 Filters                         | 6 |

#### I. Introduction

The International Institute for |Primary Health Care- Ethiopia (IPHC-E) established a Resource center and added an Integrated Library Management System (ILMS) in 2018. The main purpose has been to develop an integrated library system and automate the major services of the library and to accommodate the specific needs and requirements of the users of the Resource Center. Thus, the IPHC-E Resource Center is a fully integrated library system with modular components. The system's interface is web-based and runs on any web browser (Firefox, Chrome, Internet Explorer, Safari, etc.)

This manual aims to inform IPHC-E library system users on the different functionalities of the online public access catalog (OPAC).

## 2. OPAC (Online Public Access Catalog)

#### **Objectives:**

After reading the manual, the user should be able to know:

- what OPAC is and how to access OPAC
- how to 'Search' for materials, including books, research articles, reference materials
- how to use 'Advanced search'

#### 2.1 What is OPAC

An Online Public Access Catalog (OPAC) or simply library catalog is an online database of materials held by the IPHC-E Resource Center. A user can search the library catalog to locate books, journals, references and other materials available at the Resource Center.

#### 2.2 How to Access OPAC

Users can search the catalog from any computer with an Internet access using the following steps. Step I. Open any web browser of your choice

Step 2. Type <u>http://catalog.iifphc.org:8282/</u> in the address bar to get the following OPAC interface:

| IIfPHC-E RC►                                                                                                  | Library     | Repository | Databases | Journals► | e-Learning Resources    |
|----------------------------------------------------------------------------------------------------|-------------|------------|-----------|-----------|-------------------------|
| alth Organizationsi⊳                                                                                          | Multimedia⊳ |            |           |           |                         |
| earch Library catalo                                                                                          | ba ∽]       |            |           | All       | libraries V Go          |
| Advanced search   Course reserves   Browse by hierarchy   Authority search   Tag cloud   Purchase suggestions |             |            |           |           |                         |
| Home                                                                                                    |             |            |           |           |                         |
|                                                                                                    |             |            |           |           | Log in to your account: |

#### 2.3 Basic Search

A user can search for a specific keyword from the main search bar. Or they can select the specific field they want to search, from the main search window's drop down menu. Common fields that you would search are 'Title', 'Author', Subject, ISBN, etc.

| IIfPHC-E RC►                                                                                                  | Library | Repository | Databases | Journals► | e-Learnir | ng Resources |  |
|----------------------------------------------------------------------------------------------------|---------|------------|-----------|-----------|-----------|--------------|--|
|                                                                                                    |         |            |           |           |           |              |  |
| Search Library catalog                                                                                        | ~       |            |           | All       | libraries | ∼ Go         |  |
| Advanced search   Course reserves   Browse by hierarchy   Authority search   Tag cloud   Purchase suggestions |         |            |           |           |           |              |  |
| Home                                                                                                    |         |            |           |           |           |              |  |

For example, if the user/patron is searching for items by the Author 'Patterson'

| IIfPHC-E RC►                                                                                                  | Library                          | Repository | Databases | Journals► | e-Learning Resources |  |  |
|----------------------------------------------------------------------------------------------------|----------------------------------|------------|-----------|-----------|----------------------|--|--|
|                                                                                                    |                                  |            |           |           |                      |  |  |
| Search Author                                                                                                 | ✓ Patterson                      |            |           | All       | libraries V Go       |  |  |
| Advanced search   Course reserves   Browse by hierarchy   Authority search   Tag cloud   Purchase suggestions |                                  |            |           |           |                      |  |  |
| Home > Advanced sea                                                                                           | arch $ ightarrow$ Search results |            |           |           |                      |  |  |

the results of the search are only those records that contain **'Patterson'** in the Author's field of the bibliographic records.

|                                                   | Image: Normal view         Image: MARC view         Image: SBD view                                                                                                    |  |  |  |  |  |  |  |
|---------------------------------------------------|----------------------------------------------------------------------------------------------------|--|--|--|--|--|--|--|
| GLOBAL                                            | Africa and global health governance : domestic politics and international                                                                                                    |  |  |  |  |  |  |  |
| BOGOVERNANCE                                      | structures / Amy S. Patterson.                                                                                                    |  |  |  |  |  |  |  |
| By: Patterson, Amy S. (Amy Stephenson) [author.]. |                                                                                                    |  |  |  |  |  |  |  |
| INTERNATIONAL<br>STRUCTURES                       | Publisher: Baltimore : Johns Hopkins University Press, 2018                                                                                                    |  |  |  |  |  |  |  |
|                                                   | Description: xvii, 240 pages ; 23 cm.                                                                                                    |  |  |  |  |  |  |  |
| Content type: text M                              | edia type: unmediated Carrier type: volume                                                                                                    |  |  |  |  |  |  |  |
| ISBN: 97814214245                                 | i07 (pbk. : acidfree paper); 1421424509 (pbk. : acidfree paper).                                                                                                    |  |  |  |  |  |  |  |
| Subject(s): Global He<br>Africa                   | ealth   Health Policy   Health Services Administration   International Cooperation   Politics   Communicable Disease Control                                                                                                    |  |  |  |  |  |  |  |
| DDC classification: 36                            | 52.1AMY                                                                                                    |  |  |  |  |  |  |  |
| LOC classification: RA                            | 441   .P36 2018                                                                                                    |  |  |  |  |  |  |  |
| Tags from this library                            | : No tags from this library for this title. 📏 Log in to add tags.                                                                                                    |  |  |  |  |  |  |  |
| ****                                              | Average rating: 0.0 (0 votes)                                                                                                    |  |  |  |  |  |  |  |
|                                                   | ל <sup>ל</sup>                                                                                                    |  |  |  |  |  |  |  |
| Holdings ( 1                                      | ) Title notes Comments ( 0 )                                                                                                    |  |  |  |  |  |  |  |
|                                                   |                                                                                                    |  |  |  |  |  |  |  |
| Item type                                         | Current location   Call number   Call number |  |  |  |  |  |  |  |
| Боок<br>Book                                      | International Institute for Primary Health Care-Ethiopia     362.1AMY (Browse Available shelf)                                                                                                    |  |  |  |  |  |  |  |

## 2.4 Advanced Search

When the user cannot find the most appropriate material with a basic search, they can move to the 'Advanced Search' page by clicking on the 'Advanced Search' link. The user, then, will get the following interface.

| IIfPHC-E RC►           | Library             | Repository               | Da          |
|------------------------|---------------------|--------------------------|-------------|
|                        |                     |                          |             |
| Search Library catalog | ~                   |                          |             |
| Advanced search   Cou  | ırse reserves   Bro | wse by hierarchy   Autho | rity searcl |
| Home                   |                     |                          |             |

The 'Advanced Search' page shows the multiple item types that can be applied to your search results. Click/check a box option to narrow down or limit your search by any of the following material type: Journal; eJournal article; learning object; reference; eBook; print book, manual; report; strategy or visual materials.

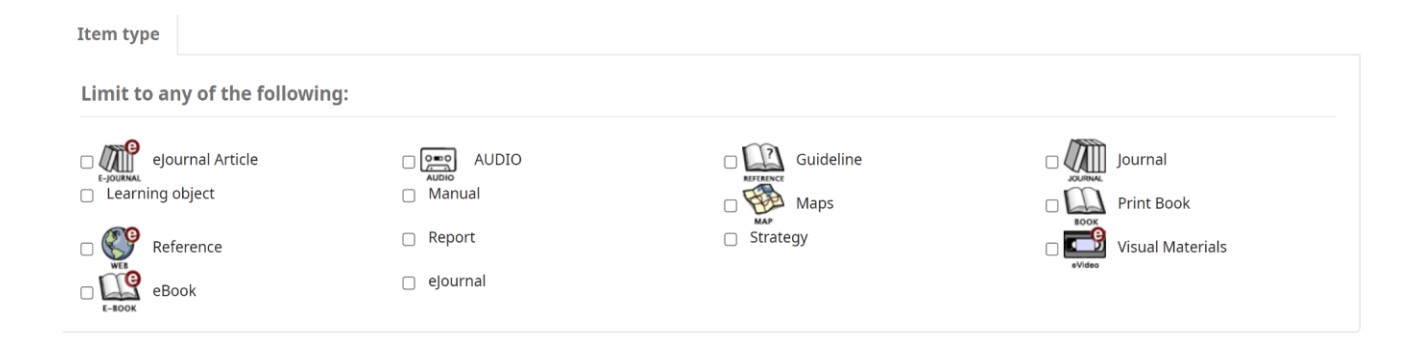

For example, if the user/patron is searching for print books, they can click the check-box at the 'Print Book. The result displays the whole print books that are available in the Catalog.

| <u>Refine your search</u>              | Your se    | arch returned 732 results. 🛛 🔊                                               |           |   |
|----------------------------------------|------------|------------------------------------------------------------------------------|-----------|---|
| Availability                           | 1 2 3      | 4 5 6 7 8 9 10 Next + Last                                                   |           |   |
| Limit to currently available<br>items. | Return to  | the last advanced search                                                     |           |   |
| Authors                                | Coloct all |                                                                              | Relevance | ~ |
| Ethiopian Public H                     | Select all | Clear all Select titles to. Add to V Save Place hold                         |           |   |
| Ethiopian Public He<br>EHNRI           | □ 1.       | From Chaos to Care: The Promise of Team-Based Medicine<br>by David Lawrence. |           |   |
| EPHI<br>Ethiopian Public Hea           |            | Publisher: Da Capo Lifelong Books; Revised ed. Edition October 2, 2003       |           |   |
| Show more                              |            | Availability: Items available for loan: [Call number: 362.7091] (1).         |           |   |
| Collections                            |            | A Place hold 🔟 Save to lists 🕷 Add to your cart                              |           |   |
| Reference                              | □ 2        | First Aid Extension Package                                                  |           |   |
| Item types                             | <b>2</b> , | by Minstry of Health.                                                        |           |   |
| olouroal Articlo                       |            | Publisher: Addis Ababa ; September 2003                                      |           |   |
| eBook                                  |            | Availability: Items available for loan: [Call number: 321.21 MIN] (1).       |           |   |
| Guideline                              |            | ***                                                                          |           |   |
| Journal                                |            | 🔿 Place hold 🛛 🗉 Save to lists 🛛 🗮 Add to your cart                          |           |   |
| Show more                              | □ 3.       | HIV/AIDS and Tuberculosis Prevention and Control Extension Package           |           |   |

The search result can be sorted by 'Relevance', as shown in the next screen shot. You can choose to sort the result by popularity, author, call number, dates, title (A-Z or Z-A)

| Refine your search                                                                       | Your search returned 732 results. 📓                                                                                                    |                                                                                                    |
|------------------------------------------------------------------------------------------|----------------------------------------------------------------------------------------------------|----------------------------------------------------------------------------------------------------|
| Availability                                                                             | 1 2 3 4 5 6 7 8 9 10 Next » Last                                                                                                    |                                                                                                    |
| Limit to currently available items.                                                      | Return to the last advanced search                                                                                                    |                                                                                                    |
| Authors                                                                                  | Select all Clear all Select titles to: Add to V Save Ca Place hold                                                                                                    | Relevance   Relevance  Popularity  Popularity (most to least)                                                                                                    |
| Ethiopian Public He<br>EHNRI<br>EPHI<br>Ethiopian Public Hea<br>Show more<br>Collections | 1. From Chaos to Care: The Promise of Team-Based Medicine<br>by David Lawrence.      Publisher: Da Capo Lifelong Books; Revised ed. Edition October 2, 2003     Availability: Items available for Ioan: [Call number: 362.7091] (1).      A Place hold      Save to lists      Add to your cart | Popularity (least to most) Author Author (A-Z) Author (Z-A) Call number Call number Call number Call number Call number Publication/Copyright date: Newest to oldest Publication/Copyright date: Oldest to newest |
| Reference<br>Item types                                                                  | 2. First Aid Extension Package by Minstry of Health. Publisher: Addi: Ababa : Sentember 2003                                                                                                    | Acquisition date: Newest to oldest<br>Acquisition date: Oldest to newest<br>Title<br>Title (A-Z)<br>Title (Z-A)                                                                                                   |
| eJournal Article<br>eBook<br>Guideline<br>Journal                                        | Availability: <b>Items available for loan:</b> [Call number: 321.21 MIN] (1).                                                                                                    |                                                                                                    |
| <u>Show more</u>                                                                         | 3.         HTV/AIDS and Tuberculosis Prevention and Control Extension Package<br>by Ministry of Health.           Bublisher Ministry of Health - Addis Ababa - January 2004                                                                                                    |                                                                                                    |

#### 2.5 Item availability information

You will see the availability for the items attached to the record (Note that if you have filtered by location, all locations that contain the item will appear on the search results).

| <u>Refine your</u>                                                                 | Your search returned 733 results. 🔊                                                                                                    |                                                                                                    |
|------------------------------------------------------------------------------------|----------------------------------------------------------------------------------------------------|----------------------------------------------------------------------------------------------------|
| <u>search</u>                                                                      | 1 2 3 4 5 6 7 8 9 10 Next» Last                                                                                                    |                                                                                                    |
| Availability                                                                       | Return to the last advanced search                                                                                                    |                                                                                                    |
| Limit to currently<br>available items.                                             |                                                                                                    | Relevance                                                                                                    |
| Authors                                                                            | Select all Clear all   Select titles to: Add to V Seve CA Place hold                                                                                                    | Popularity<br>Popularity (most to least)<br>Popularity (least to most)                                                                                                 |
| Ethiopian Public H<br>Ethiopian Public He<br>EHNRI<br>EPHI<br>Ethiopian Public Hea | 1. Ministry of Health Quarterly Health Bulletin<br>by Minstry of Health.     Publisher: Federal Ministry of Health 2014<br>Online access: Click here to access online     available for loan | Author<br>Author (A-Z)<br>Author (A-Z)<br>Call number<br>Call number<br>Call number (0-9 to A-Z)<br>Call number (2-A to 9-0)                                           |
| <u>Show more</u><br>Collections                                                    | Availability: Items available for Ioan: [Call number: 100,112]                                                                                                    | Publication/Copyright date: Newest to older<br>Publication/Copyright date: Oldest to newes<br>Acquisition date: Newest to oldest<br>Acquisition date: Oldest to newest |
| Reference                                                                          | <ul> <li>From Chaos to Care: The Promise of Team-Based Medicine<br/>by David Lawrence.</li> </ul>                                                                                            | Title (A-Z)<br>Title (Z-A)                                                                                                    |
| elournal Article<br>eBook<br>Guideline                                             | Publisher: Da Capo Lifelong Books; Revised ed. Edition October 2, 2003<br>Availability: <b>Items available for Ioan:</b> [Call number: 362.7091] (1).                                        |                                                                                                    |

#### 2.6 Filters

To filter your results, click on the link below the '**Refine Your Search'** menu on the left of your screen.

| Home > Advanced search >                                                                                       | Search results                                                                                                    |  |
|----------------------------------------------------------------------------------------------------|----------------------------------------------------------------------------------------------------|--|
| <u>Refine your</u><br><u>search</u>                                                                            | Your search returned 733 results.         Image: Compare the search returned 733 results.           1         2         3         4         5         6         7         8         9         10         Next >>         Last                                                                                                    |  |
| Availability                                                                                                   | Return to the last advanced search                                                                                                    |  |
| Limit to currently<br>available items.                                                                         | Relevance                                                                                                    |  |
| Authors                                                                                                    | Select all Clear all   Select titles to: Add to V Save Place hold                                                                                                    |  |
| Ethiopian Public H<br>Ethiopian Public He<br>EHNRI<br>EPHI<br>Ethiopian Public Hea<br>Show more<br>Collections | <ul> <li>1. Ministry of Health Quarterly Health Bulletin<br/>by Ministry of Health.</li> <li>Publisher: Federal Ministry of Health 2014</li> <li>Online access: Click here to access online</li> <li>Availability: Items available for Ioan: [Call number: 108] (1).</li> <li>Availability: Tems available for Ioan: [Call number: 108] (1).</li> <li>Place hold I Save to lists I Add to your cart</li> </ul> |  |
| Reference<br>Item types<br>ejournal Article<br>eBook<br>Guideline<br>Journal<br>Learning object                | □       2. From Chaos to Care: The Promise of Team-Based Medicine by David Lawrence.         Publisher: Da Capo Lifelong Books; Revised ed. Edition October 2, 2003         Availability: Items available for Ioan: [Call number: 362.7091] (1).         ★★★★★         Place hold       Isave to lists       ★ Add to your cart                                                                                |  |

After clicking a facet, you can remove that filter from your result. For instance when clicking on the facet author/EPHI, then, EPHI materials will appear to the right of the facet. See the example below.

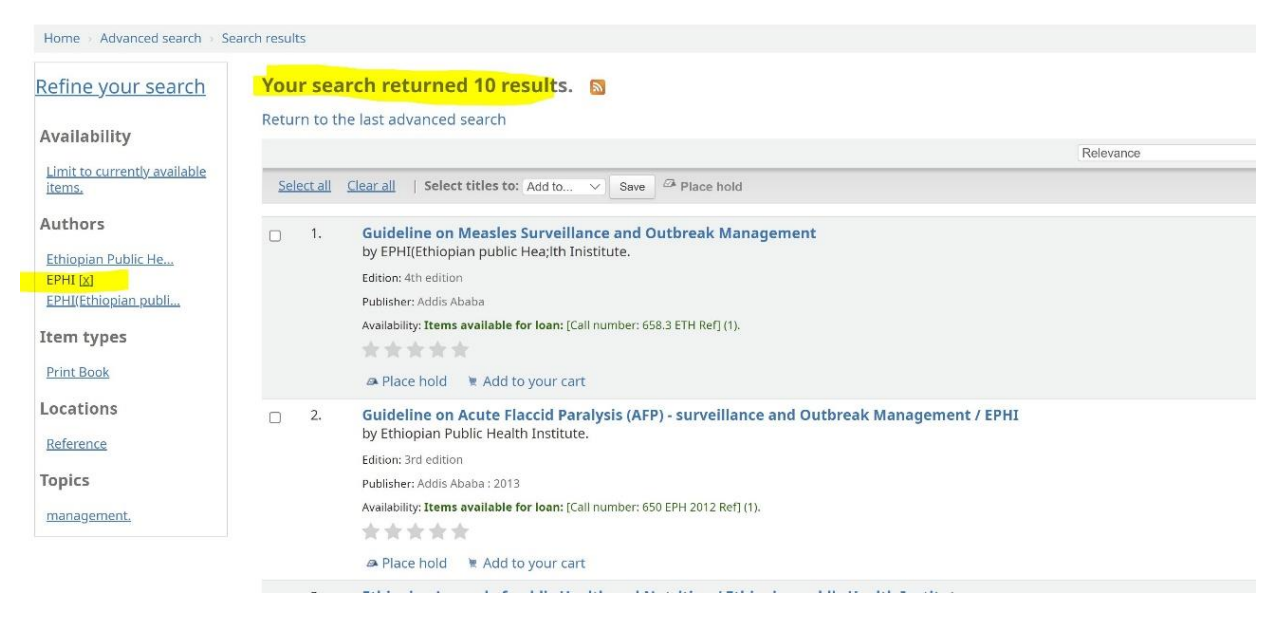

For example, when you click the first item, "Guideline on Measles Surveillance and Outbreak Management", it provides you all pieces of information about the book.

| Normal view MARC view                           | ISBD view                                 |               |         |           | $\equiv$ Browse results         |
|-------------------------------------------------|-------------------------------------------|---------------|---------|-----------|---------------------------------|
| Guideline on Measles Sur                        | veillance and Outbreak M                  | anagement     |         |           | Previous Back to results Next » |
| By: EPHI(Ethiopian public Hea;lth               | Inistitute.                               |               |         |           |                                 |
| Publisher: Addis Ababa                          |                                           |               |         |           | Place hold                      |
| Edition: 4th edition.                           |                                           |               |         |           | 🖱 Print                         |
| Subject(s): management                          |                                           |               |         |           | 👻 Add to your cart              |
| DDC classification: 658.3 ETH Ref               |                                           |               |         |           | Save record -                   |
| Tags from this library: No tags from this libra | ary for this title. 📏 Log in to add tags. |               |         |           | More searches <del>-</del>      |
| Average rating: 0.0 (0 v                        | rotes)                                    |               |         |           | Share 🛃 🛅 🖂 🎔 Tweet             |
| Holdings (1) Title notes                        | Comments ( 0 )                            |               |         |           |                                 |
| These times                                     | 20.23                                     | Call augustas | Chatura | Date Item |                                 |

658.3 ETH Ref (Browse shelf)

Available

Book Print International Institute for Primary Health Care-Ethiopia Reference